### ILIS Cyber - Reset password / unlock or enable account

Please connect to https://portal.iliscyber.yangming.com/angular/dist/index.html

### I. Reset password - USER

1. Click [Forgot Password].

| ← → C 😄 sso.iliscyber.yangming.com/angular/dist/sso/log | jin                                                               | San Q ☆ 🚓 無痕視窗 : |
|---------------------------------------------------------|-------------------------------------------------------------------|------------------|
|                                                         |                                                                   |                  |
|                                                         | YANG MING<br>Welcome Back!                                        |                  |
|                                                         | User ILIS                                                         |                  |
|                                                         | Select your domain                                                |                  |
|                                                         | (2) Your account                                                  |                  |
|                                                         | *** Enter your password                                           |                  |
|                                                         | Forgot password? SIGN IN                                          |                  |
|                                                         | Account has been Unlock Account<br>expired?                       |                  |
|                                                         | Copyright © YANG MING MARINE TRANSPORT CORP. All Rights Reserved. |                  |

2. Click [Select your domain], and fill in your [account] and [email]. And click 'EMAIL RECOVERY LINK

| <image/> <image/> <image/> <image/> <image/> <image/> <image/> <section-header><image/></section-header>                                                                                                    | ← → C <sup>25</sup> sso.iliscyber.yangming.com/angular/dist/pwdmgm/forgotpassword |                                                                   | ☆ 육 Incognito |
|----------------------------------------------------------------------------------------------------|-----------------------------------------------------------------------------------|-------------------------------------------------------------------|---------------|
| C Regt password          C Regt password    C regt count if want to rest your passent        C Regt password                                                                                                    | YANG MING ILIS Cyber                                                              |                                                                   |               |
| Eter your domain     Image: Set your domain     Image: Set you domain     Image: Set you domain     Image: Set you domain     Image: Set you domain <th></th> <th>← Reset password</th> <th></th>                                                                                                    |                                                                                   | ← Reset password                                                  |               |
| Image: Select your domain         Image: Over account         Image: Over account         Image: Ove                                                                                                    |                                                                                   | Enter your domain / account / email to reset your password.       |               |
| Image: Second second secon |                                                                                   | Select your domain                                                |               |
| Image: Stand Mind Maine Transport Corp. # Bights Reserved.                                                                                                    |                                                                                   | Your account                                                      |               |
| Copyright & VANG Mining Marine TRAASPORT CORP. AB Rights Reserved.                                                                                                    |                                                                                   | Your email                                                        |               |
| Copyright & YANG MINO MARINE TRANSPORT CORP. AB Rights Reserved.                                                                                                    |                                                                                   | R u q G s<br>Enter Captcha                                        |               |
| Copyright @ YANG MING MARINE TRANSPORT CORP. All Rights Reserved.                                                                                                    |                                                                                   | 2<br>EMAIL REDOVERY LINK                                          |               |
| Copyright @ YANG MING MARINE TRANSPORT CORP. All Rights Reserved.                                                                                                    |                                                                                   |                                                                   |               |
| Copyright © YANG MING MARINE TRANSPORT CORP. All Rights Reserved.                                                                                                    |                                                                                   |                                                                   |               |
|                                                                                                    |                                                                                   | Copyright © YANG MING MARINE TRANSPORT CORP. All Rights Reserved. |               |

3. Enter the code received by email in the red box.

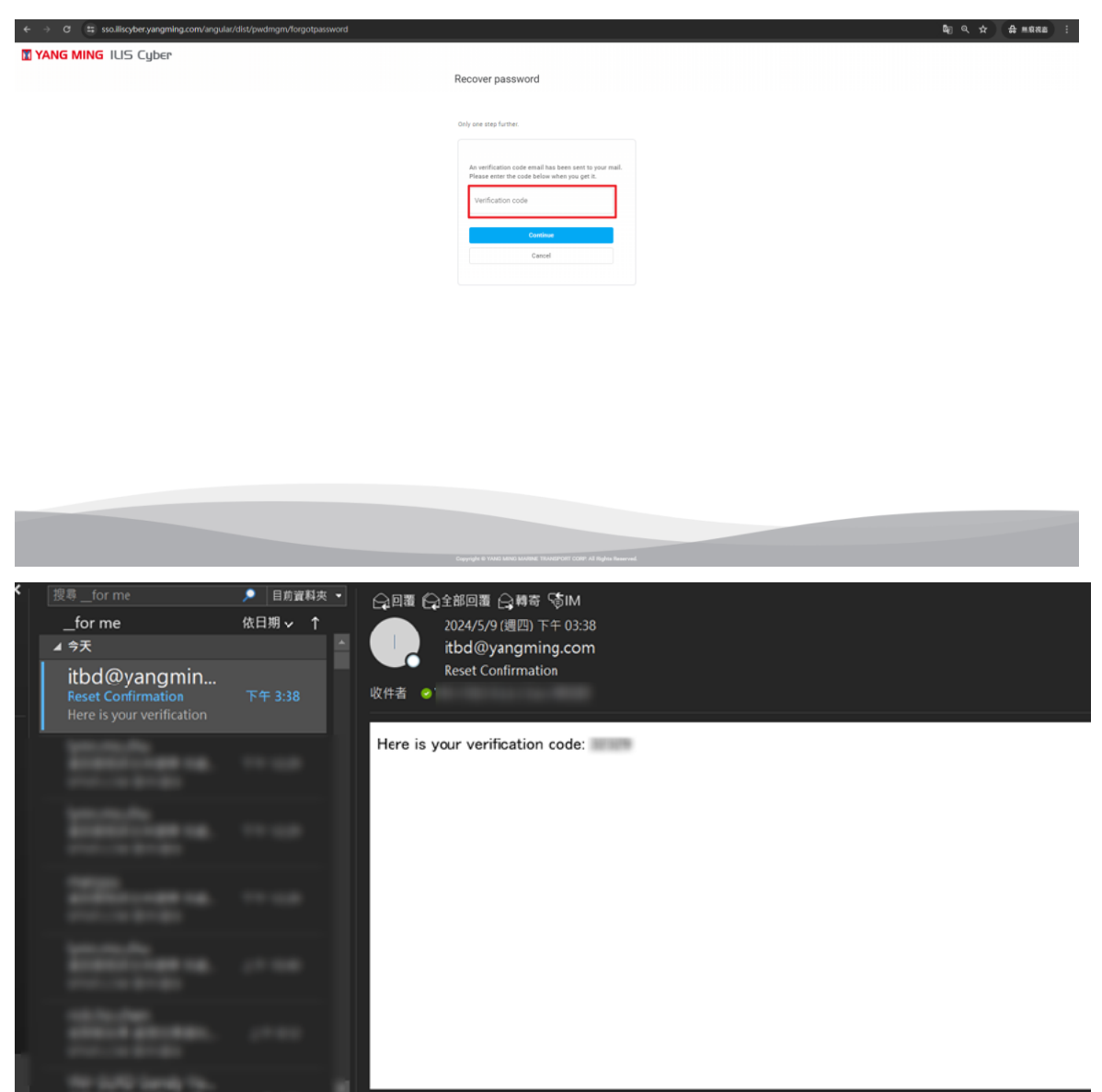

### 4. Wait for Success!

| ← → C ts sso.iliscyber.yangming.com/angular/dist/pwdmgm/forgotpassword |                                                                                         |  |
|------------------------------------------------------------------------|-----------------------------------------------------------------------------------------|--|
| YANG MING ILIS Cyber                                                   |                                                                                         |  |
|                                                                        | Recover password                                                                        |  |
|                                                                        | Only one step further.                                                                  |  |
|                                                                        | ~                                                                                       |  |
|                                                                        | Success                                                                                 |  |
|                                                                        | You are being redirected<br>Please login with new password after you get password mail. |  |
|                                                                        |                                                                                         |  |
|                                                                        |                                                                                         |  |
|                                                                        |                                                                                         |  |
|                                                                        |                                                                                         |  |

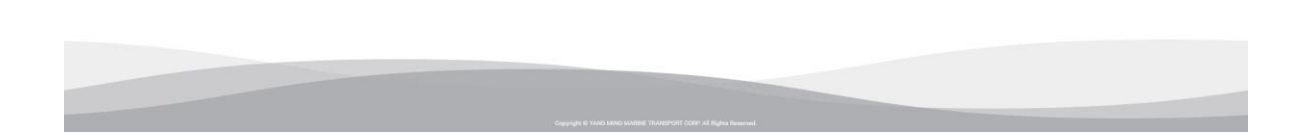

### 5. Wait to receive a new password from the new system.

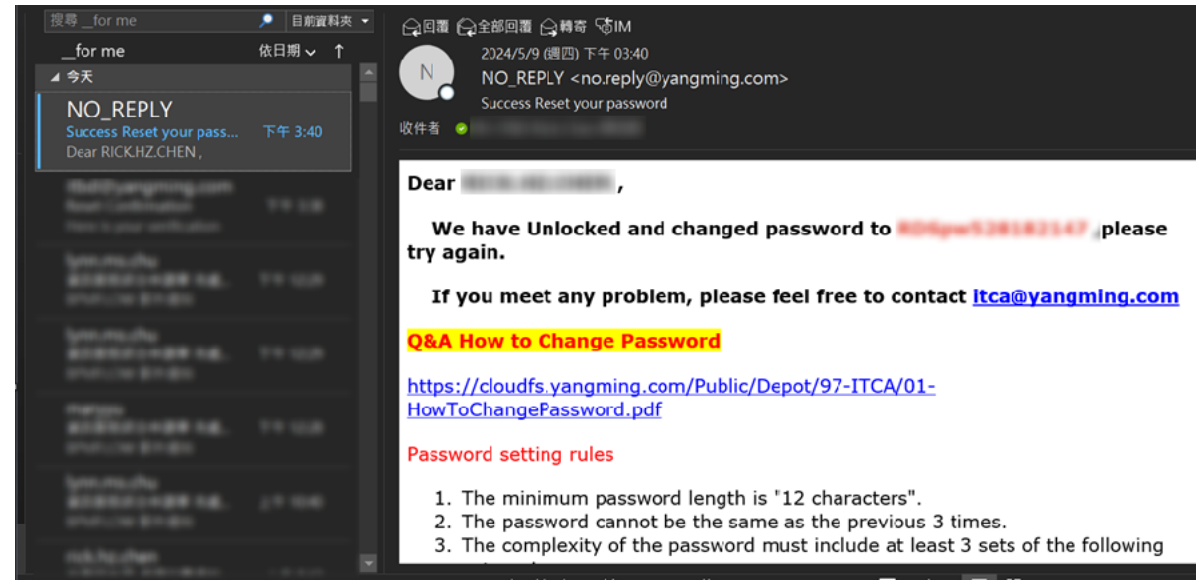

6. Use the new password to log into your account.

## II. unlock / enable account - USER

1. Click [Unlock Account].

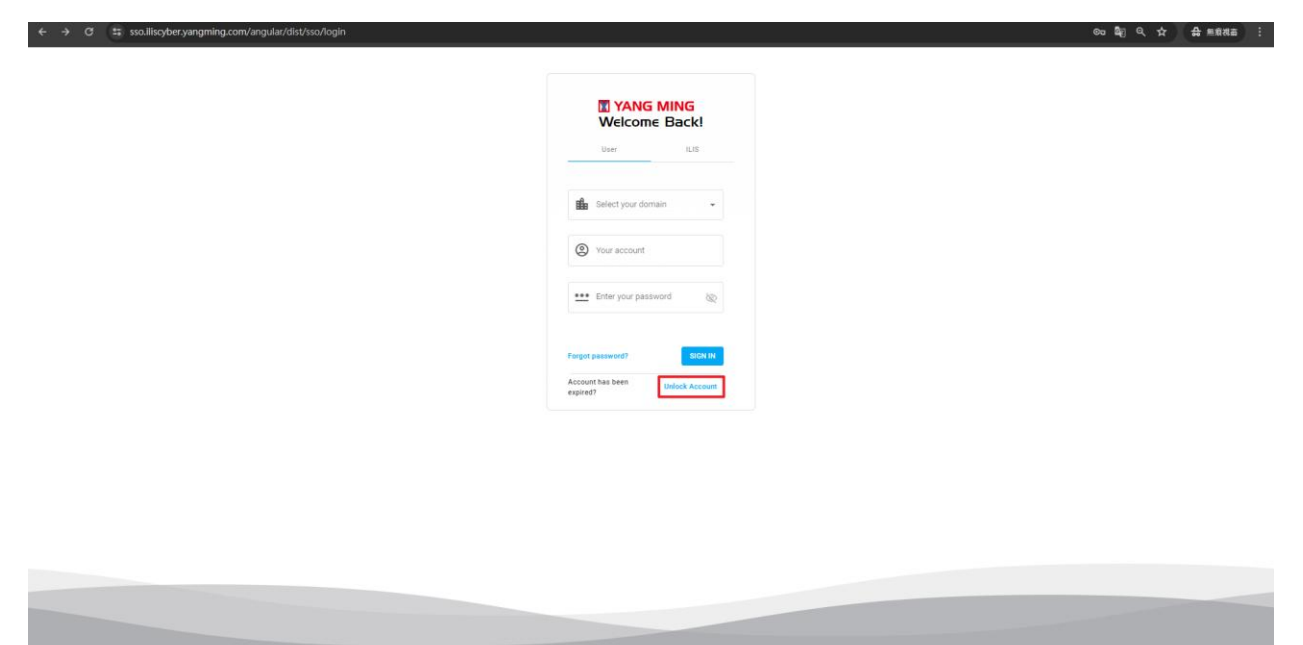

2. Click [Select your domain], and fill in your [account] and [email]. And click 'EMAIL RECOVERY LINK

| ← → C 😁 sso.iliscyber.yangming.com/angular/dist/pwdmgm/unlockaccount |                                                                   | ☆ 🖨 Incognito 🗄 |
|----------------------------------------------------------------------|-------------------------------------------------------------------|-----------------|
| YANG MING ILIS Cyber                                                 |                                                                   |                 |
|                                                                      | ← Unlock account                                                  |                 |
|                                                                      |                                                                   |                 |
|                                                                      | Enter your domain / account / email to unlock your account.       |                 |
|                                                                      | 0                                                                 |                 |
|                                                                      | Select your domain -                                              |                 |
|                                                                      |                                                                   |                 |
|                                                                      | (2) Your account                                                  |                 |
|                                                                      | Your email                                                        |                 |
|                                                                      |                                                                   |                 |
|                                                                      | GEqIA                                                             |                 |
|                                                                      | Enter Capitcha                                                    |                 |
|                                                                      | 2<br>EMAIL RECOVERY LINK                                          |                 |
|                                                                      |                                                                   |                 |
|                                                                      |                                                                   |                 |
|                                                                      |                                                                   |                 |
|                                                                      |                                                                   |                 |
|                                                                      | Copyright © YANG MING MARINE TRANSPORT CORP. All Rights Reserved. |                 |

3. Enter the code received by email in the red box.

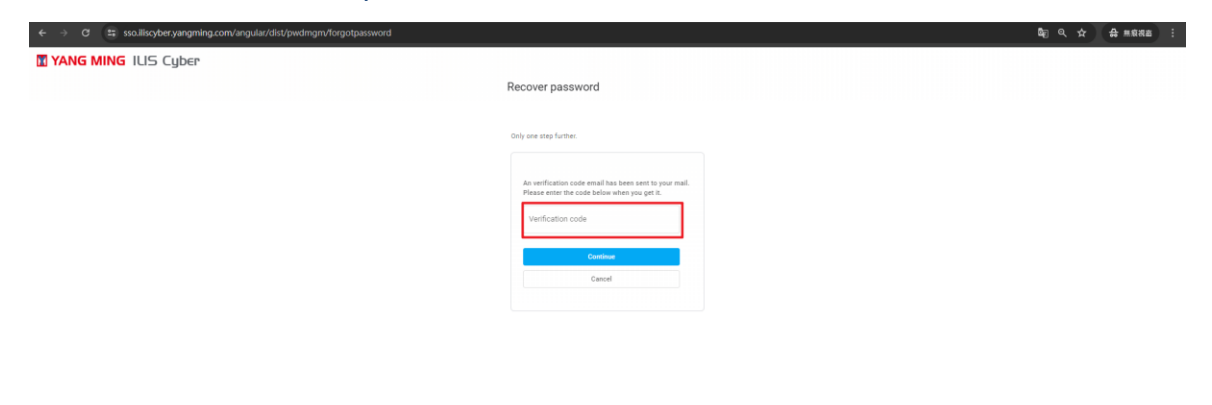

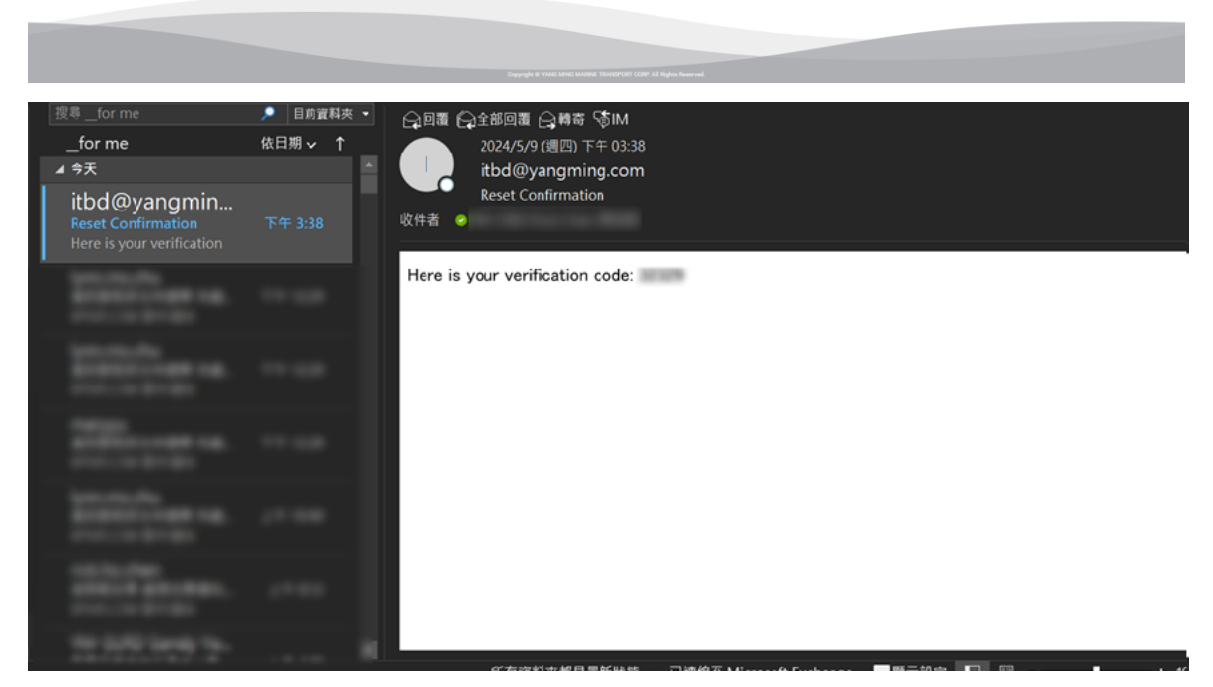

4. Wait for Success!

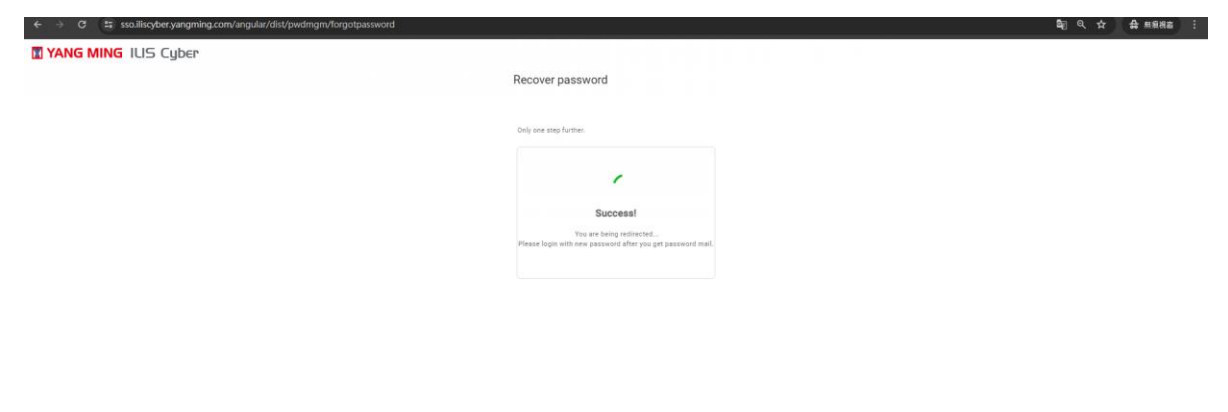

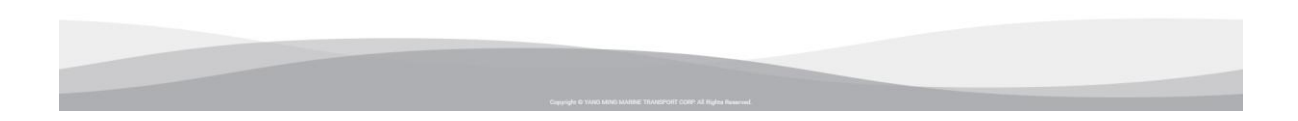

### 5. Receive the email to unlock / enable your account and log in again.

Ν

| 搜尋for me                                                             | 🔎 目前資料夾 👻 |
|----------------------------------------------------------------------|-----------|
| for me                                                               | 依日期 マ ↑   |
| ⊿ 今天                                                                 | -         |
| NO_REPLY<br>Uniock Your Account<br>Dear RICK.HZ.CHEN,                | 下午 3:55   |
| Halifyangning.com<br>Real-Contribution<br>Face 5 pear antibution     |           |
| NO. REFLY<br>Second Read processes.<br>Char REALIZED IN N.           |           |
| <b>Real-Contenation</b><br>Real-Contenation<br>Free Local and Action |           |
| ACATELON<br>ACATELONIA<br>CONTINUES DE LA                            |           |
| kreintu<br>kraiteringe ta.<br>storice krait                          |           |
|                                                                      |           |

○回覆 ○全部回覆 ○ 轉寄 ⑤ IM NO\_REPLY <no.reply@yangming.com>

#### Dear RICK.HZ.CHEN ,

The account has been unlocked. Please try again.

If you meet any problem, please feel free to contact <a href="https://www.itca@yangming.com">itca@yangming.com</a>

## **Reactivate password && unlock account - ILIS**

- 1. Enter ILIS account in [USER NAME]
- 2. Click [Forgot Password] or [unlock account].

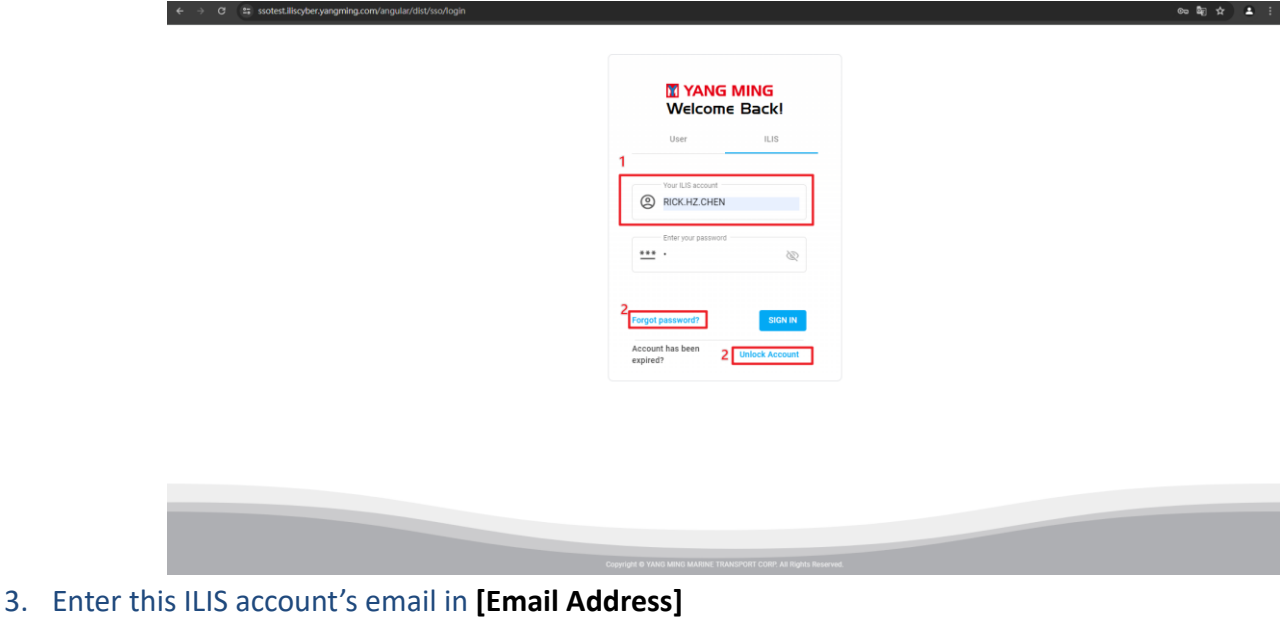

4. Please enter your [User Name] and [Email Address], then click [Activate]

| Dear si                               | s & madams,                                                                                                    |               |
|---------------------------------------|----------------------------------------------------------------------------------------------------|---------------|
| you to                                | ding to the security requirement for HQ top management we hereby req<br>bay attention about below issues.                                                                                                    | ues           |
| The sy                                | stematic mechanism of user management:                                                                                                    |               |
| 1.1 V<br>charge<br>you sho<br>can cor | le assigned one or more than one managers in each office, who should in<br>of user basic data maintenance. If you always meet problems on this op<br>uid check the basic data of your ILIS account with your office manager of<br>tact itbd@yangming.com. | erat<br>or ye |
| 1.2 E<br>change<br>the pas            | very user should have his/her own user-ld/password, and password mus<br>d within 90 days from last change. System will prompt warning message<br>sword will be expired within 10 days.                                                                    | t be<br>wh    |
|                                       | licer name                                                                                                    |               |
|                                       | Email Address :                                                                                                    |               |
|                                       |                                                                                                    |               |
|                                       | Activate Cancel                                                                                                    |               |
|                                       |                                                                                                    |               |
|                                       |                                                                                                    |               |
|                                       | -                                                                                                    |               |
|                                       |                                                                                                    |               |

- 5. You will receive an email by the system.
- 6. Please click [activate!!!] inside the mail in 8 hours.

← C 🗅 https://**as2.yangming.com**/ilis/activate-req.jsp

7. You will receive other email with [new password].

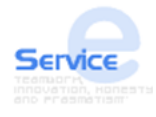

# **ILIS ACCOUNT ACTIVATION (REQUEST)**

Dear **Control of the section of the section of the** 

activate!!! If you meet any problem, please feel free to contact

Thanks T,

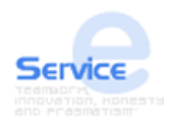

# **ILIS ACCOUNT ACTIVATION (CONFIRMED)**

Dear V, Your ILIS account is activated with following new password.

New Password

If you meet any problem, please feel free to contact

Thanks T,

8. Change the new password to one you can remember.